## **Disabling Online Ordering on the Portal**

If there is a need to shut down the online ordering for a store the process is pretty straight forward.

- 1. Login to the admin portal with your given email and password.
- 2. Move the mouse over 'Restaurant'.
- 3. In the dropdown box choose 'Store List'
- 4. Choose the desired store and choose 'Edit'.
- 5. Scroll down to 'Store Schedule' and uncheck the current day and/or the next day if needed.
- 6. Once the store is back open repeat the process checking the unchecked days under 'Store Schedule'.